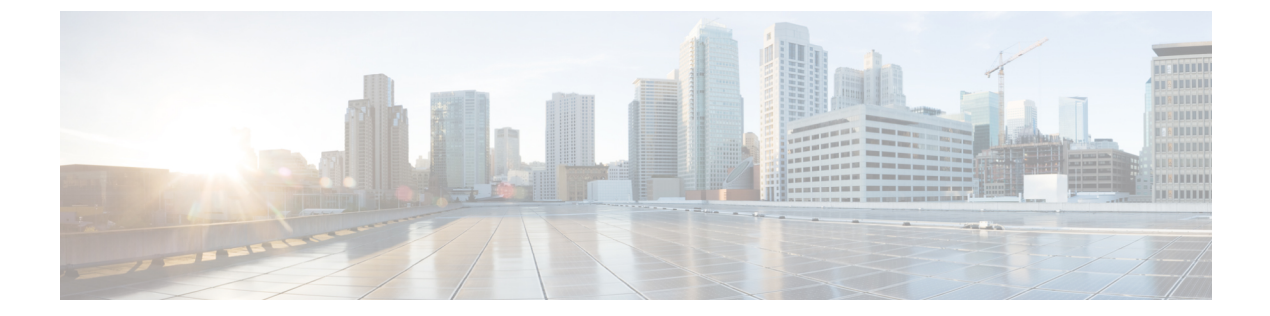

# リモートアクセス VPN によるユーザーの 制御

次のトピックでは、リモート アクセス VPN によりユーザー認識とユーザー制御を実行する方法について説明します。

- ・リモートアクセス VPN アイデンティティ ソース (1ページ)
- ユーザー制御用 RA VPN の設定 (2ページ)
- ・リモートアクセス VPN アイデンティティ ソースのトラブルシューティング (3ページ)
- RA VPN の履歴 (5 ページ)

# リモート アクセス VPN アイデンティティ ソース

Secure Client はエンドポイントデバイスでサポートされている唯一のクライアントで、Threat Defense デバイスへのリモート VPN 接続が可能です。

新しいリモートアクセス VPN ポリシーの作成の説明に従って安全な VPN ゲートウェイを設定 する場合、ユーザーが Active Directory リポジトリ内にいる場合は、それらのユーザーのアイデ ンティティ ポリシーを設定して、アクセス コントロール ポリシーにアイデンティティ ポリ シーを関連付けることができます。

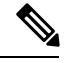

 (注) ユーザーアイデンティティと RADIUS をアイデンティティソースとしてリモートアクセス VPN を使用する場合は、レルムを設定する必要があります([オブジェクト(Objects)]>[オブジェ クト管理(Object Management)]>[AAAサーバー(AAA Server)]>[RADIUSサーバーグルー プ(RADIUS Server Group)])。

リモート ユーザーから提供されるログイン情報は、LDAP または AD レルムまたは RADIUS サーバー グループによって検証されます。これらのエンティティは、Secure Firewall Threat Defense セキュア ゲートウェイと統合されます。

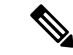

(注) ユーザーが認証ソースとして Active Directory を使用してリモートアクセス VPN で認証を受け る場合、ユーザーは自分のユーザー名を使用してログインする必要があります。 domain\username または username@domain 形式は失敗します。(Active Directory はこの ユーザー名をログオン名、または場合によっては sAMAccountName と呼んでいます)。詳細 については、MSDN でユーザーの名前付け属性を参照してください。

認証に RADIUS を使用する場合、ユーザーは前述のどの形式でもログインできます。

VPN 接続経由で認証されると、リモート ユーザーには VPN ID が適用されます。この VPN ID は、そのリモート ユーザーに属しているネットワーク トラフィックを認識し、フィルタリン グするために Secure Firewall Threat Defense のセキュア ゲートウェイ上のアイデンティティ ポリシーで使用されます。

アイデンティティ ポリシーはアクセス コントロール ポリシーと関連付けられ、これにより、 誰がネットワーク リソースにアクセスできるかが決まります。リモート ユーザーがブロック されるか、またはネットワーク リソースにアクセスできるかはこのようにして決まります。

#### 関連トピック

VPN の概要
リモート アクセス VPN の概要
VPN の基本
リモート アクセス VPN の機能
リモート アクセス VPN のガイドラインと制限事項
新しいリモート アクセス VPN ポリシーの作成

### ユーザー制御用 **RA VPN** の設定

#### 始める前に

- LDAP レルムまたは Active Directory レルムおよびレルムディレクトリの作成の説明に従って、レルムを作成します。
- 認証、認可、および監査(AAA)を使用するには、RADIUSサーバーグループの追加の説明に従って RADIUS サーバー グループを設定します。

#### 手順

- ステップ1 Management Center にログインします。
- **ステップ2** [デバイス (Devices)]>[VPN]>[リモートアクセス (Remote Access)]の順にクリックします。

ステップ3 新しいリモート アクセス VPN ポリシーの作成を参照してください。

#### 次のタスク

- アイデンティティポリシーの作成の説明に従って、制御するユーザーおよび他のオプションを、アイデンティティポリシーを使って指定します。
- アクセス制御への他のポリシーの関連付けの説明に従って、アイデンティティルールをア クセス コントロール ポリシーに関連付けます。このポリシーは、トラフィックをフィル タし、オプションで検査します。
- ・設定変更の展開の説明に従って、使用するアイデンティティポリシーとアクセスコント ロールポリシーを管理対象デバイスに展開します。
- VPN セッションとユーザー情報の説明に従って、VPN ユーザートラフィックをモニター します。

# リモート アクセス VPN アイデンティティ ソースのトラ ブルシューティング

- ・関連の他のトラブルシューティングについては、レルムとユーザーのダウンロードのトラ ブルシュートおよびユーザー制御のトラブルシューティングを参照してください。
- ・リモートアクセス VPN の問題が発生した場合は、Management Center と管理対象デバイス との間の接続を確認します。接続に障害が発生している場合、ユーザが既に認識されて Management Center にダウンロードされている場合を除き、デバイスによって報告された すべてのリモートアクセス VPN ログインはダウンタイム中に識別されません。

識別されていないユーザは、Management Center で [不明(Unknown)]のユーザとして記録されます。ダウンタイム後、[不明(Unknown)]ユーザーはアイデンティティポリシーのルールに従って再び識別され、処理されます。

- •Kerberos認証が成功するには、管理対象デバイスのホスト名が15文字未満である必要があります。
- Active FTP sessions are displayed as the Unknown user in events. これは正常な処理です。アクティブFTPでは、(クライアントではない)サーバーが接続を開始し、FTPサーバーには関連付けられているユーザー名がないはずだからです。アクティブFTPの詳細については、RFC 959 を参照してください。

### VPN 統計の設定が正しくない

このタスクでは、正常性ポリシーで[VPN統計(VPN Statistics)]設定を有効または無効にした 後に実行する必要がある手順について説明します。このタスクを実行しない場合は、管理対象 デバイスの正常性ポリシーの設定が正しくないことを意味します。

#### 手順

- **ステップ1** まだ Secure Firewall Management Center にログインしていない場合は、ログインします。
- **ステップ2** システム(♀) > [正常性(Health)]> [ポリシー(Policy)] をクリックします。
- **ステップ3** [Firewall Threat Defense正常性ポリシー(Firewall Threat Defense Health Policies)] で、編集する ポリシーの横にある [編集(Edit)] ( ) をクリックします。

| Firewall Threat Defense Health Policie                              | s      |            |                                               |         |
|---------------------------------------------------------------------|--------|------------|-----------------------------------------------|---------|
| Policy Name                                                         | Domain | Applied To | Last Modified                                 |         |
| Initial_Health_Policy 2023-03-28 16:26:02<br>Initial Health Policy2 | Global | 1 devices  | 2023-05-02 11:34:50<br>Last modified by admin | / 👍 🖻 🗑 |

- **ステップ4** [正常性モジュール (Health Modules)] タブページで、下にスクロールして [VPN統計 (VPN Statistics)] を見つけます。
- **ステップ5** VPN 統計の設定が正しいことを確認するか、必要に応じて変更します。
- **ステップ6** 設定を変更した場合は、[保存(Save)]をクリックし、[キャンセル(Cancel)]をクリックし て正常性ポリシーに戻ります。
- **ステップ7** [Firewall Threat Defense正常性ポリシー (Firewall Threat Defense Health Policies)]で、[正常性ポ リシーの展開 (Deploy health policy)] (曲) をクリックしてポリシーを適用します。
- ステップ8 [ポリシーの割り当てと展開(Policy Assignments & Deploy)]ダイアログボックスで、正常性ポリシーを展開するデバイスを[選択したデバイス(Selected Devices)]フィールドに移動します。

| Select devices to which the po | licy has to be applied. |             |
|--------------------------------|-------------------------|-------------|
| Available Devices              | Selected Devices        |             |
|                                | ftd74-50                | U           |
|                                | C;                      | ancel Apply |

- **ステップ9** [適用(Apply)]をクリックします。 正常性ポリシーが展開されると、メッセージが表示されます。
- ステップ10 正常性ポリシーの展開が完了したら、[ポリシー(Policies)]>[アクセス制御(Access Control)] をクリックしてアクセス コントロール ポリシーを編集します。
- ステップ11 編集するポリシーの横にある編集[編集(Edit)] (✓) をクリックします。
- ステップ12 名前の変更など、ポリシーにマイナー変更を加えます。
- ステップ13 アクセス コントロール ポリシーを保存します。
- ステップ14 設定変更を展開します設定変更の展開を参照してください。。

# RA VPN の履歴

| 機能               | 最小<br>Management<br>Center | 最小 Threat<br>Defense | 詳細                                                                                                    |
|------------------|----------------------------|----------------------|----------------------------------------------------------------------------------------------------|
| リモート アクセス<br>VPN | 6.2.1                      | いずれか                 | 導入された機能。RA VPN により、インターネットに接続されたラッ<br>プトップまたはデスクトップ コンピュータや、Android または Apple<br>iOS モバイル デバイスを使用して、個々のユーザがリモート ロケー<br>ションからプライベート ビジネス ネットワークに接続することがで<br>きます。リモートユーザーは、共有メディアやインターネットを介し<br>てデータを転送するために不可欠な暗号化技術を使用して、セキュア<br>に機密性を保持してデータを転送します。 |

I

翻訳について

このドキュメントは、米国シスコ発行ドキュメントの参考和訳です。リンク情報につきましては 、日本語版掲載時点で、英語版にアップデートがあり、リンク先のページが移動/変更されている 場合がありますことをご了承ください。あくまでも参考和訳となりますので、正式な内容につい ては米国サイトのドキュメントを参照ください。